## **Instruction Manual** GVIF PAS TDIE for TOYOTA LC200

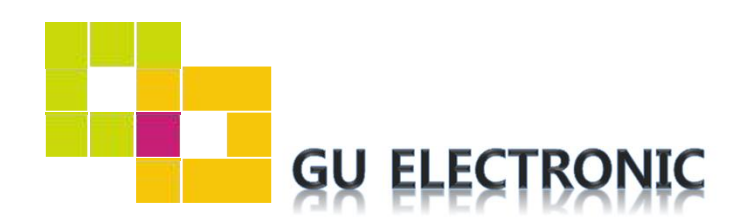

## INDEX

## Specifications

| 1. | Main Spec  | 3 |
|----|------------|---|
| 2. | Diagram    | 4 |
| 3. | Components | 5 |
| 4. | Exterior   | 6 |

### Settings

| 1. | Dip Switch      | 7 |
|----|-----------------|---|
| 2. | Original button | 8 |
| 3. | Key board       | 9 |
| 4. | OSD Menu        | 9 |

### Installation

| 1. | Power, LVDS Connection | 14 |
|----|------------------------|----|
| 2. | Touch Connection       | 15 |
| 3. | Caution                | 16 |

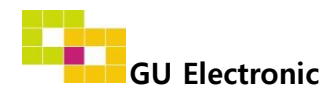

### 1. Main spec.

- 1-1 Input Spec. (MULTI VIDEO INTERFACE)
  - 2 x A/V Input (External video source).
  - 1 x CVBS(REAR CAMERA) Input. (Rear camera source)
  - 1 x CVBS(FRONT CAMERA) Input. (Front camera source)
  - 1 x Analog RGB Input (Navigation System output)
  - 1 x GVIF Input. (Car Command System)
- 1-2 Output Spec.
  - 2 x CVBS Output (Video out for Installing Headrest Monitor)
  - 1 x Audio L/R Output.
  - 1 x GVIF Output (LCD Operation)
- 1-3 Power Spec.
  - Input Power : 8VDC ~ 24VDC
  - Consumption Power : 12Watt, Max
- 1-4 Switch Input mode
  - Possible to switch input mode by OEM button

### 2. Features

- Easy installation
- Display dynamic PAS (Parking assistance system) with PDC
- Possible to switch input mode by OEM button

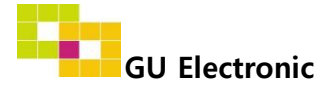

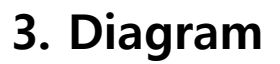

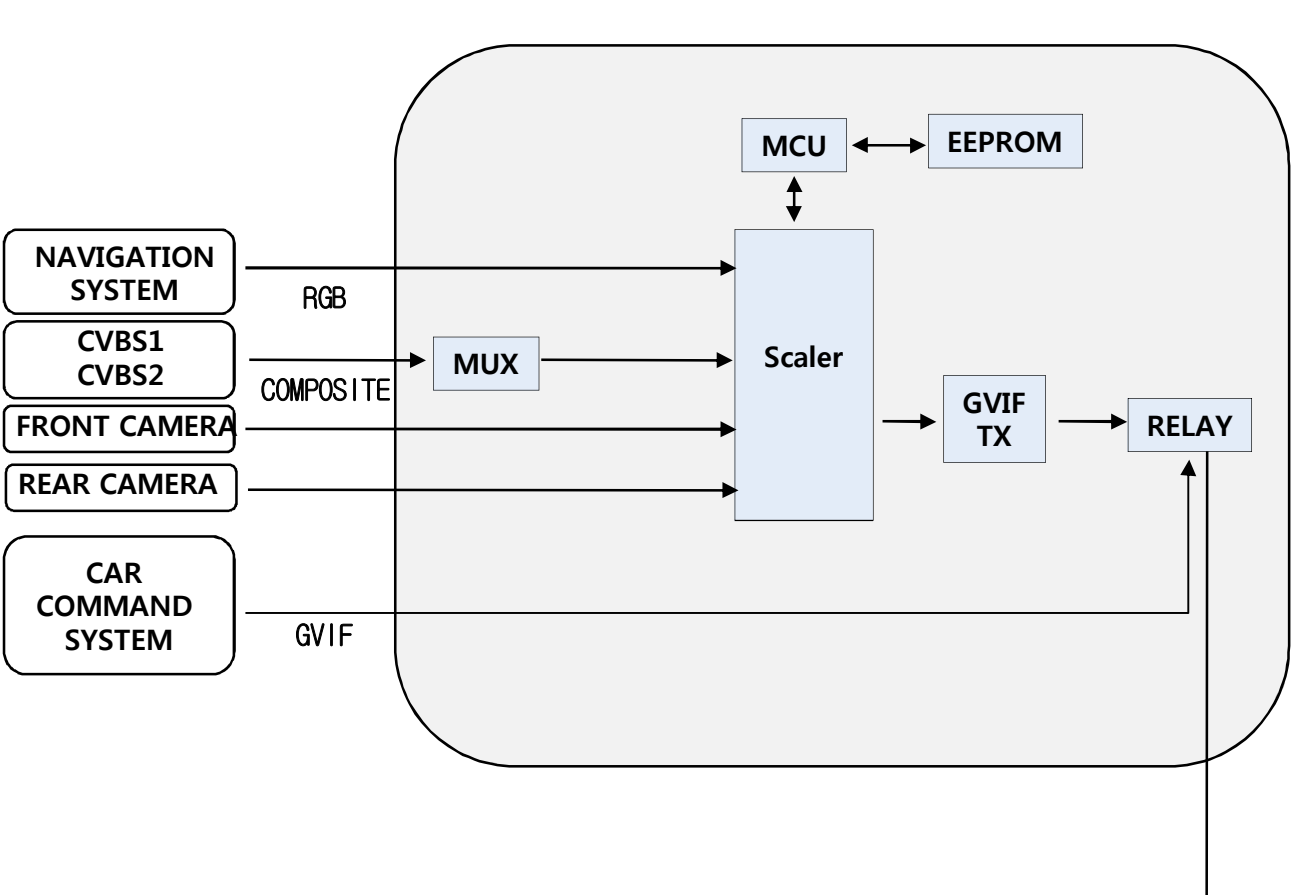

### INTERFACE

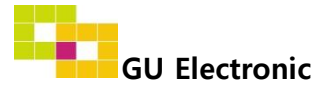

CAR TFT-LCD

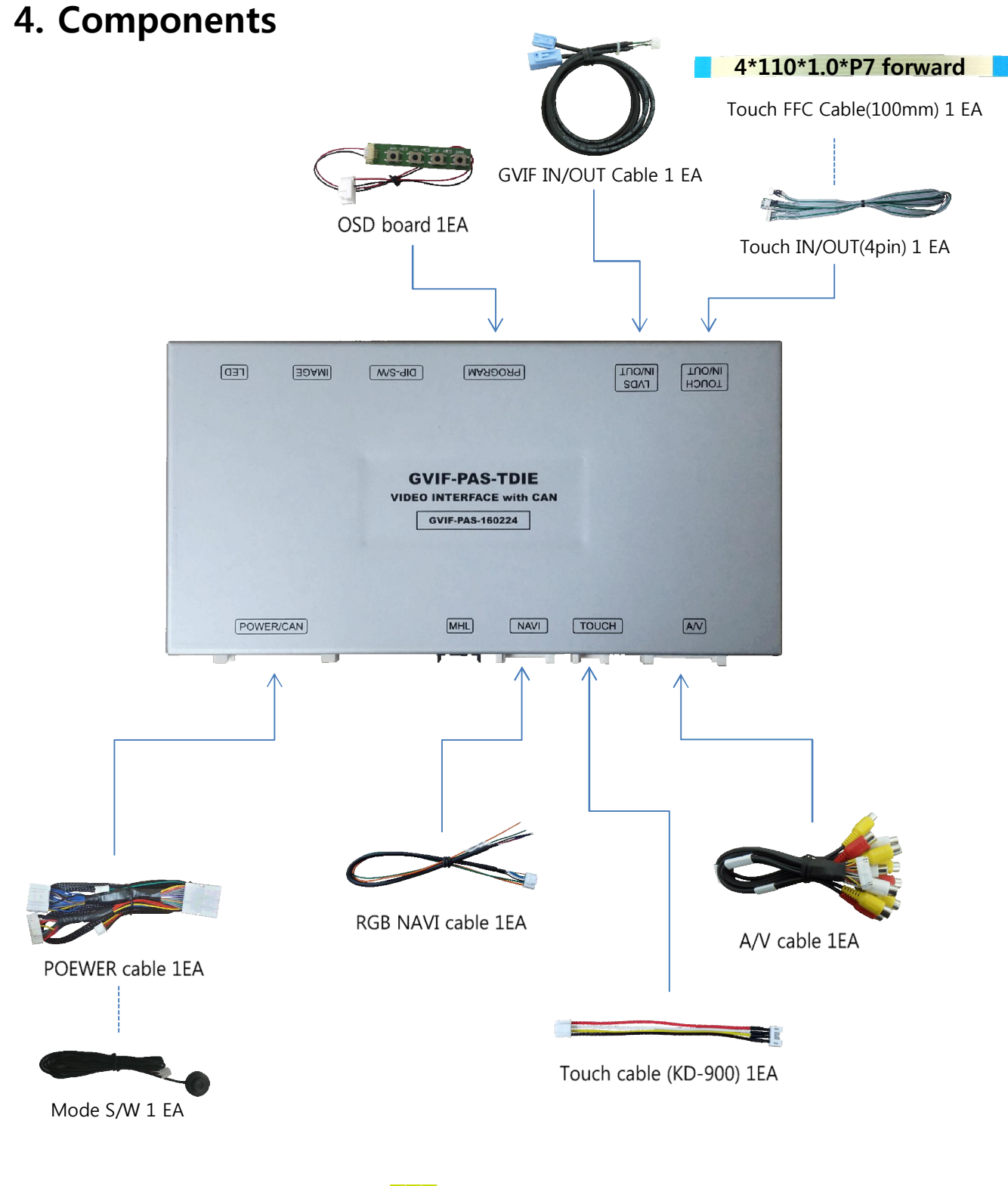

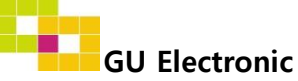

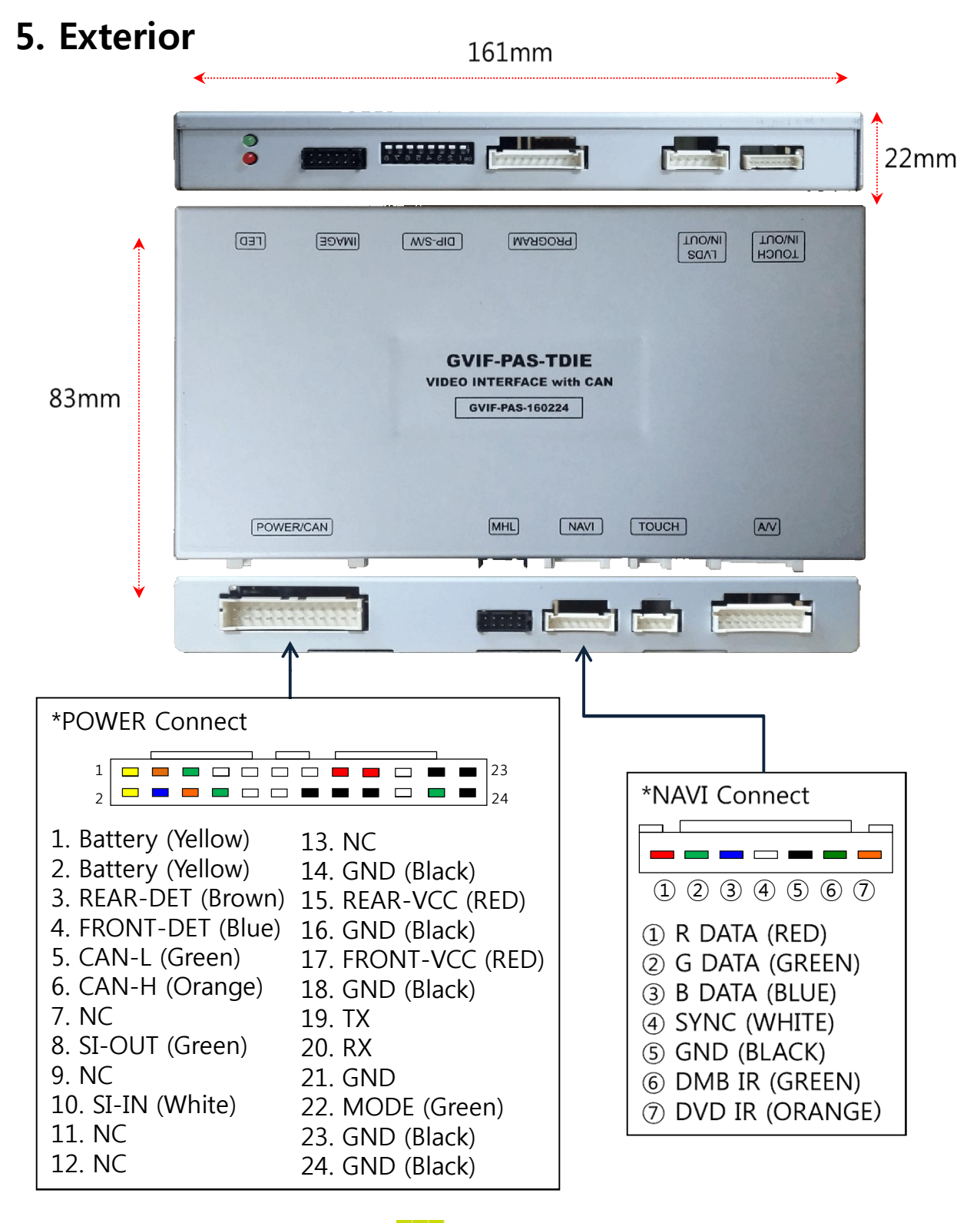

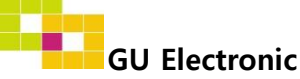

### 1. KEY BOARD

#### \* ON : DOWN , OFF : UP

| NO. | Function    | Selection                            |
|-----|-------------|--------------------------------------|
| 1   | NAVIGATION  | ON : Skipping NAVI<br>OFF : Display  |
| 2   | AV1 (DVB-T) | ON : Skipping DVB-T<br>OFF : Display |
| 3   | AV2 (DVD)   | ON : Skipping DVD<br>OFF : Display   |
| 4   | HDMI        | ON : Skipping HDMI<br>OFF : Display  |
| 5   |             |                                      |
| 6   |             |                                      |
| 7   | CAR MODEL   | Refer to picture                     |
| 8   |             |                                      |

\* Example

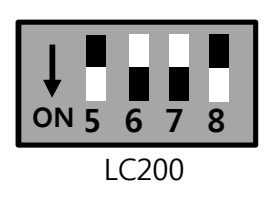

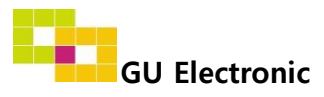

2. Original button - Switching mode

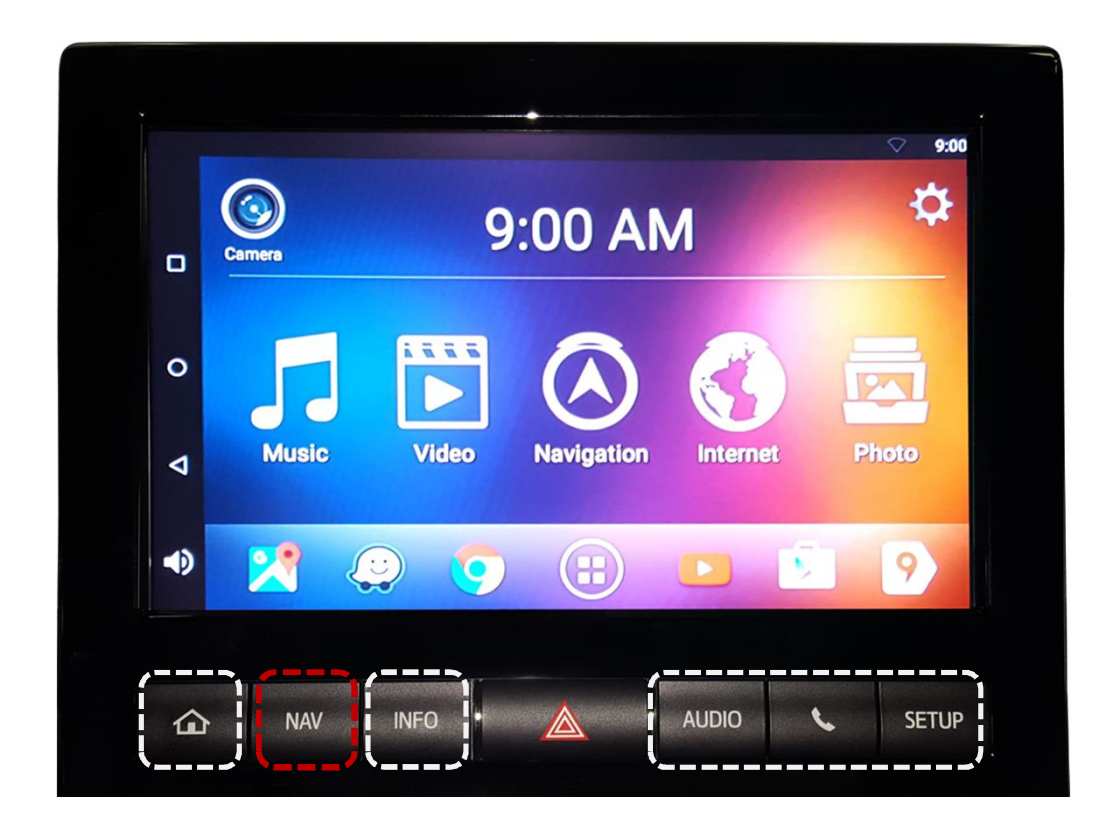

NAVI BUTTON : Switching mode Other OEM BUTTON : Directly to the OEM screen

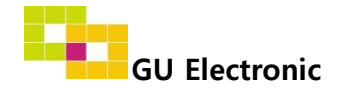

### 3. Key board

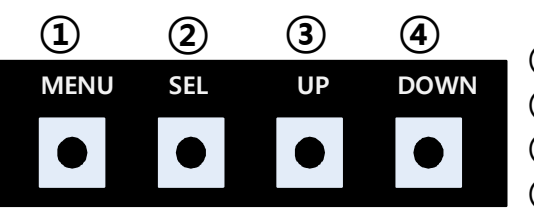

- ① MENU : Activating OSD Menu
- ② SEL : Selection
- **③** Up : Moving upward / increasing value
- **④** Down : Moving downward / decreasing value

### 4. OSD Menu

%Press "MENU" button on Key board

| MENU                                           | Config N                                       |                                                        | NAVI                |
|------------------------------------------------|------------------------------------------------|--------------------------------------------------------|---------------------|
| Config<br>Option<br>Image<br>Screen<br>Parking | NAVI-RGB<br>DVB-T(DMB)<br>DVD<br>HDMI<br>Reset | GI5000<br>ELT_DVBT2<br>ELT_980XU<br>Default<br>Execute | 0<br>Slim<br>Cancel |

Config - NAVI-RGB : Setup for the type of RGB Config - DVB-T(DMB) : Setup for the type of DVB-T(DMB) Config - DVD : Setup for the type of DVD Config - HDMI : Setup for the type of HDMI Reset : Reset all value

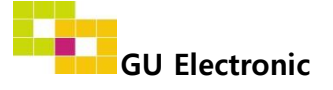

### 4. OSD Menu

%Press "MENU" button on Key board

| MENU    | Option           |           | NAVI |
|---------|------------------|-----------|------|
| Config  | Rear Cam - Type  | ExtDevice |      |
| Option  | Rear Cam - Power | Auto      |      |
| Image   | Rear Cam - Det   | CAN       |      |
| Screen  | Front Cam -Type  | ExtDevice |      |
| Parking | Front Cam -Power | Auto      |      |

#### Option

- RearCam-Type : Setup for rear camera ExtDevice - External rear camera OEM - Original camera
- RearCam-Power : Setup for Rear VCC wire in power cable ON - +12V out always (current consumption : 200mA) AUTO - +12V out in rear mode only (200mA) OFF - Power OFF
- RearCam-Det : Setup for Rear detection IE - By IE-BUS
  - Extwire by rear cam detect wire
- FrontCam-Type : Setup for front camera ExtDevice - External rear camera OEM - Original camera
- FrontCam-Power : Setup for Front VCC wire in power cable ON - +12V out always (current consumption : 200mA) AUTO - +12V out in rear mode only (200mA) OFF - Power OFF

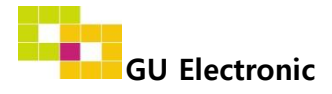

### 4. OSD Menu

%Press "MENU" button on Key board

| MENU                                           | Optior                                                  | NAVI                                    |
|------------------------------------------------|---------------------------------------------------------|-----------------------------------------|
| Config<br>Option<br>Image<br>Screen<br>Parking | Front Cam - Det<br>Rear Cam - RcvOpt<br>AV out<br>Reset | ExtWire<br>Os<br>USER<br>Execute Cancel |

#### Option

- FrontCam-Det : Setup for front detection ExtDevice - External rear camera OEM - Original camera
- RearCam-RcvOpt : The time of displaying front camera

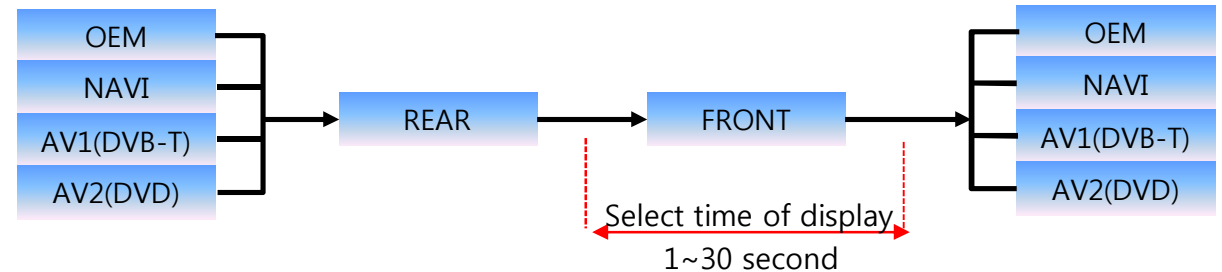

- AV out : Setup for the external AV out in OEM screen AV1 : AV1's AV comes out in OEM screen AV2 : AV2's AV comes out in OEM screen USER : select one of AV out
- Reset : Reset all value

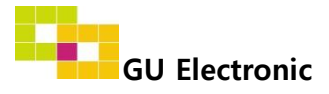

### 4. OSD Menu

%Press "MENU" button on Key board

#### - NAVI(RGB) Image / Screen

| MENU                                           | IN                                                                  | MAGE NAVI                                                  |
|------------------------------------------------|---------------------------------------------------------------------|------------------------------------------------------------|
| Config<br>Option<br>Image<br>Screen<br>Parking | Brightness<br>Contrast<br>Color- RED<br>Color- GREEN<br>Color- BLUE | 50      50      50      50      50      50      50      25 |
|                                                |                                                                     |                                                            |
| MENU                                           | S                                                                   | creen NAVI                                                 |

50

#### - DVD, DVBT, NAVI-AV, REAR, FRONT Image

Parking

Scale X Up

| MENU                                           | Ι                                                        | MAGE | Rear                             |
|------------------------------------------------|----------------------------------------------------------|------|----------------------------------|
| Config<br>Option<br>Image<br>Screen<br>Parking | Brightness<br>Contrast<br>Saturation<br>Hue<br>Sharpness |      | 50<br>50<br>50<br>50<br>50<br>25 |

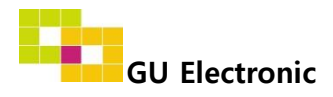

### 4. OSD Menu – Parking mode

%Press "MENU" button on Key board

#### -PDC display ON/OFF

| MENU                                           | Pa                                                             | arking   | Rear          |
|------------------------------------------------|----------------------------------------------------------------|----------|---------------|
| Config<br>Option<br>Image<br>Screen<br>Parking | OPS Display<br>Line Display<br>Horizontal<br>Vertical<br>Space | On<br>On | 50<br>50<br>0 |

Selecting a use of OPS(PDC) picture (OSD Menu – Parking – OPS Display – ON or OFF)

#### -Parking guide line ON/OFF

| MENU                                           | Pa                                                             | arking   | Rear          |
|------------------------------------------------|----------------------------------------------------------------|----------|---------------|
| Config<br>Option<br>Image<br>Screen<br>Parking | OPS Display<br>Line Display<br>Horizontal<br>Vertical<br>Space | On<br>On | 50<br>50<br>0 |

Selecting a use of packing guide line (OSD Menu – Parking – Line display – ON or OFF)

Possible to adjust the position of line by Keypad in Horizontal / Vertical menu % Pressing this Horizontal / Vertical menu, The OSD screen automatically disappears. Please adjust from the parking line Screen.

| MENU | SEL   | UP | DOWN |  |
|------|-------|----|------|--|
|      |       |    |      |  |
| Left | Right | Up | Down |  |

#### -Adjusting the position of guide line

| MENU                                           | Parking                                                        |          | Rear          |
|------------------------------------------------|----------------------------------------------------------------|----------|---------------|
| Config<br>Option<br>Image<br>Screen<br>Parking | OPS Display<br>Line Display<br>Horizontal<br>Vertical<br>Space | On<br>On | 50<br>50<br>0 |

#### -Adjusting the space of guide line

| MENU                                           | Parking                                                        |          | Rear          |
|------------------------------------------------|----------------------------------------------------------------|----------|---------------|
| Config<br>Option<br>Image<br>Screen<br>Parking | OPS Display<br>Line Display<br>Horizontal<br>Vertical<br>Space | On<br>On | 50<br>50<br>0 |

Possible to adjust the space of guide line

#### -Adjusting the transparency of guide line

| MENU                                           | Parking               |         | Rear         |
|------------------------------------------------|-----------------------|---------|--------------|
| Config<br>Option<br>Image<br>Screen<br>Parking | Transparency<br>Reset | Execute | 40<br>Cancel |

Possible to adjust the transparency of guide line

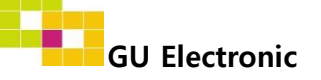

## Installation

### **1. Power, LVDS connection**

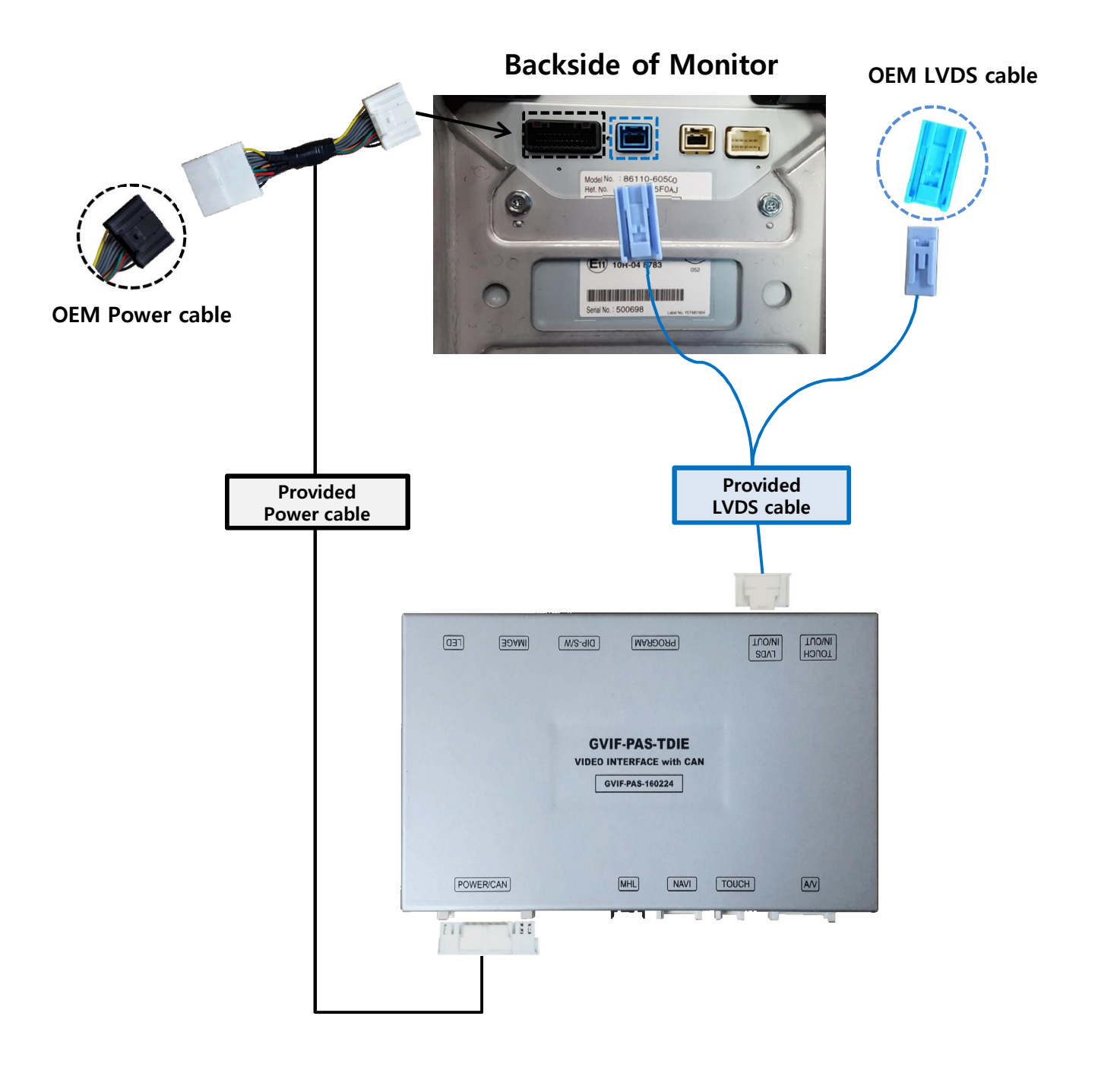

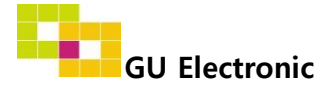

## Installation

### 2. Touch connection

### **Backside of Monitor**

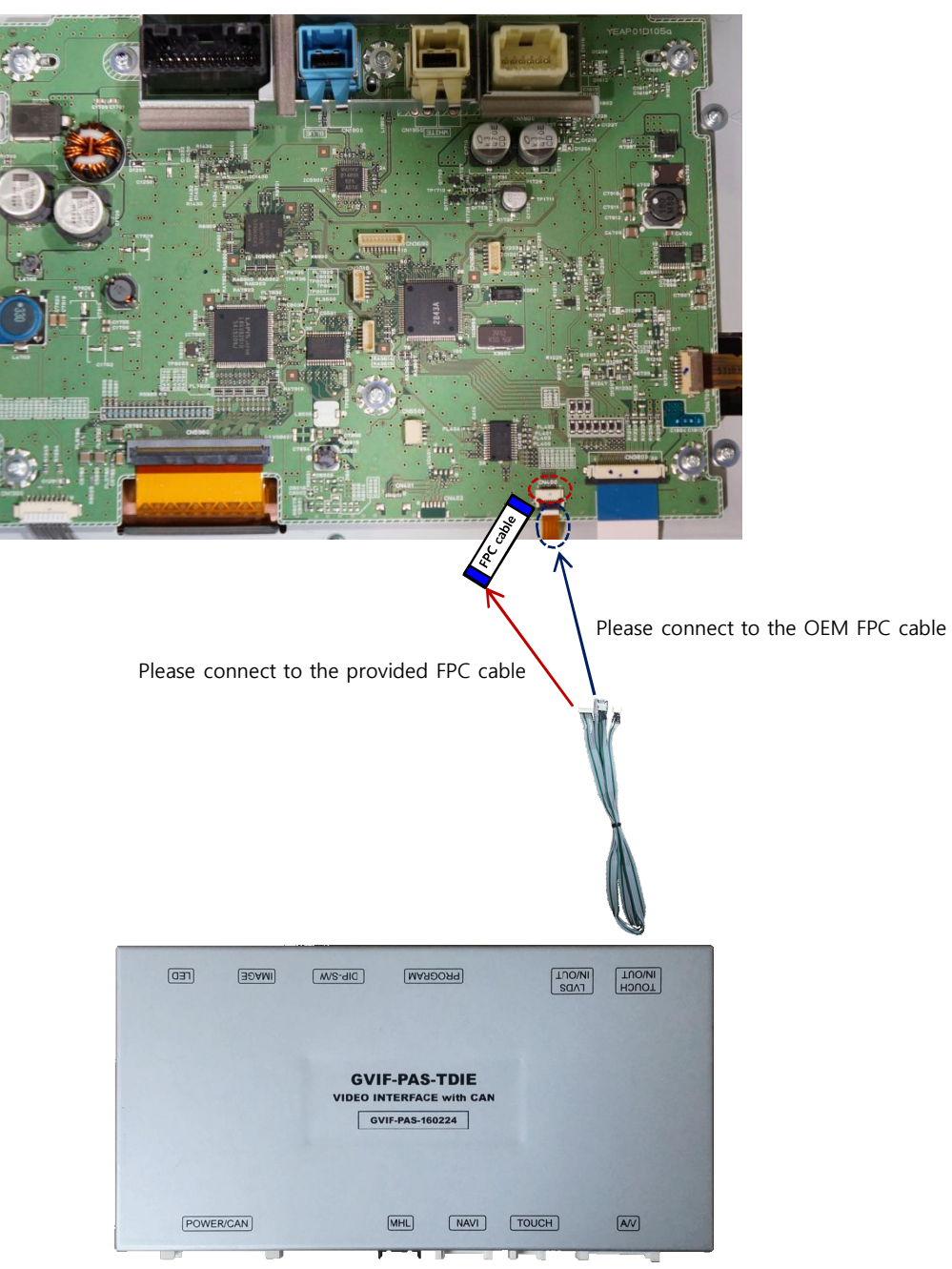

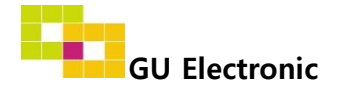

# Caution

## 1. FAQ

- Not possible to switch mode
  - Check connection of OSD Key pad wire
  - Check CAN connection
- Display wrong size of picture
  Check Dip s/w setting
- Display black screen in OEM mode
  Check connection of LVDS/LCD cable
- Not possible to switch to rear screen
  Check the packing setting
  (OSD Menu option RearCam-Det)

## 2. Caution

- The device must not be installed in where it interferes driving (close to brake pedal, steering wheel, airbag etc.)
- LVDS cable must be connected correctly according to the manual
- Insulate the end of wire by using electrical tape
- The installation should be done by expert
- GU electronic does not take any responsibility for any problem caused by wrong installation

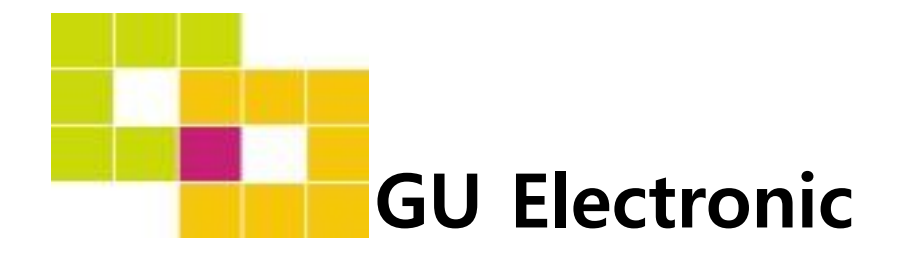

For your better driving